# 将帐户管理员添加到CRES

### 目录

<u>简介</u> <u>预请求</u> 配置 <u>故障排除</u>

## 简介

本文档介绍思科注册信封服务(CRES)帐户管理员如何向CRES添加其他管理员。

#### 预请求

您需要拥有CRES帐户,并且自己已经是CRES帐户管理员,然后才能添加其他管理员。如果您尚未成为CRES帐户管理员,则需要联系客户支持以将您的帐户升级为CRES帐户管理员状态。

要添加为帐户管理员的人员的电子邮件地址必须已在CRES中创建。 (如果没有,请参阅本文档后 面的故障排除。)

#### 配置

要将管理员添加到CRES,请执行以下步骤:

- 1. 登录<u>https://res.cisco.com/admin</u>。
- 2. 单击Accounts,然后单击您的帐号的链接。
- 3. 单击**组**。

:

4. 您会看到"帐**户管理员**"组。单击"操作"列中的第一个图标,如图所示

| Details Groups Tokens BCE Config Images Features |                       |
|--------------------------------------------------|-----------------------|
| Group Name*                                      | Add Group             |
| Name                                             | Actions               |
| Account Administrators                           | 8±8 8+ <b>8</b> 🗍     |
| Showing 1 group(s).                              | Back to Accounts List |

5. 在"用户ID"字段中,输入要成为CRES帐户管理员的人员的电子邮件地址。

6. 单击Add to Group。

此人现在将成为CRES帐户管理员。

#### 故障排除

所添加人员的电子邮件地址必须是已在CRES中创建的帐户。 如果尚未创建此电子邮件地址,单击 "添加到组"时,您将看**到此错误**:

无法添加不存在的用户。

添加此用户的快速解决方案是从CRES在线(http://res.cisco.com)内向他们发送加<u>密消</u>息。 用户收 到电子邮件后,将浏览新帐户功能和首选项设置,以便通过CRES在线成功打开电子邮件。完成此 操作后,您可以成功登录,然后尝试以管理员身份在帐户中添加该用户。

另一种解决方案是单击"**用户"**,然后单击"添**加用户"**。 您需要符合以下要求:

- 用户名
- •名字
- •姓氏
- 密码
- 确认密码

您应使用临时密码创建帐户,并将其提供给用户。选择"**强制密码到期**",然后单**击"保存**"。 您会看 到一条确认消息:

#### 用户<email@domain>已添加。

您可以重试该过程,以管理员身份在帐户上添加该用户。 用户使用前面提到的"添加用户"过程中使 用的临时密码在线访问CRES。 首次登录时,该用户会看到其配置文件的新帐户功能和首选项设置 ,并需要在此时设置永久密码。